The Society of Laparoscopic & Robotic Surgeons (SLS) Special Interest Groups (SIG) support the organization's educational mission. The SIGs "meet" and communicate online via email and groups throughout the year. At the members' convenience, they have the opportunity to communicate with colleagues from all over the world who share the same professional interests.

Participation on the Special Interest Groups (SIG) is open to current SLS members. To join a Special Interest Group, <u>click here</u> to submit the form. If you are a current SLS member, there are two ways to access SIG content and forums outlined below.

## How to Access SLS Special Interest Group Content

1. Go to <u>membership.sls.org</u> and sign-in to your member profile. (If you are not a current SLS member, you will need to join or renew your membership in order to view members-only content.)

| Society                                                                               | of Laparoscopic                                                                                                    | & Rob × +                                                             |                                                                              |                                                                         |                                                                                                    |                                                                                                    |
|---------------------------------------------------------------------------------------|----------------------------------------------------------------------------------------------------|-----------------------------------------------------------------------|------------------------------------------------------------------------------|-------------------------------------------------------------------------|----------------------------------------------------------------------------------------------------|----------------------------------------------------------------------------------------------------|
| ÷ → C 🔒 m                                                                             | embership.sls.c                                                                                                    | org/login.aspx                                                        |                                                                              |                                                                         |                                                                                                    | 아 ☆ 🧧 🍺 🌧 📒                                                                                                    |
| NOT                                                                                   | C SURG                                                                                                    | 1                                                                     |                                                                              | 111                                                                     | 1                                                                                                    |                                                                                                    |
| HOME                                                                                  | ABOUT                                                                                                    | MAIN MENU                                                             | MEMBERSHIP                                                                   | FIND A SPECIALIST                                                       | CAREERS                                                                                                    | DONATE                                                                                                    |
| MEM<br>Welcom<br>If you ha<br>below, p<br>5:00pm<br>Usernai<br>Passwo<br>Remu<br>Sign | BER SIGN I<br>e, sign in to access<br>ve forgotten youu<br>lease contact Info<br>EST.<br>me<br>cd<br>smber Me<br>In | N<br>s member-only area<br>r password and you<br>soSLS.org. Our offic | as and to renew your r<br>are unable to reset it v<br>ie hours are Monday ti | nembership.<br>ria the "Reset Password" link<br>rrough Friday, 9:00am - | Li<br>- M<br>- S<br>- N<br>- S<br>- N<br>- S<br>- N<br>- S<br>- N<br>- S<br>- S<br>- N<br>- S<br>- N<br>- S<br>- N<br>- S<br>- N<br>- S<br>- N<br>- S<br>- N<br>- S<br>- N<br>- S<br>- N<br>- S<br>- N<br>- S<br>- S<br>- N<br>- S<br>- S<br>- S<br>- S<br>- S<br>- S<br>- S<br>- S<br>- S<br>- S | NKS<br>Member Benefits<br>ind A Specialist<br>winimally Invasive Surgery Week<br>Special Interest Groups (SIG)<br>/irtual Exhibit Hall<br>LS Fellowships<br>Vezhats History of Endoscopy<br>Special Programs<br>SLS<br>SLS<br>SRSLS<br>Surgical Simulation Fellowship<br>MIS Fellowships<br>for Gum |
| Forgot<br>Click h<br>Haven<br>Click h                                                 | your password?<br>ere to reset your<br>t registered yet?<br>ere to Register                                         | password.                                                             |                                                                              |                                                                         | - L<br>- S<br>- C<br>- S<br>- P<br>- L<br>- S                                                                                                    | La Scholarly Search<br>SLS Scholarly Search<br>SReady<br>SLS TV<br>Frevention & Management<br>Jpcoming Conferences and Events<br>SLS MIS Today                                                                                                    |

2. Once you have logged in, click on "Groups" in the right sidebar under "My Profile".

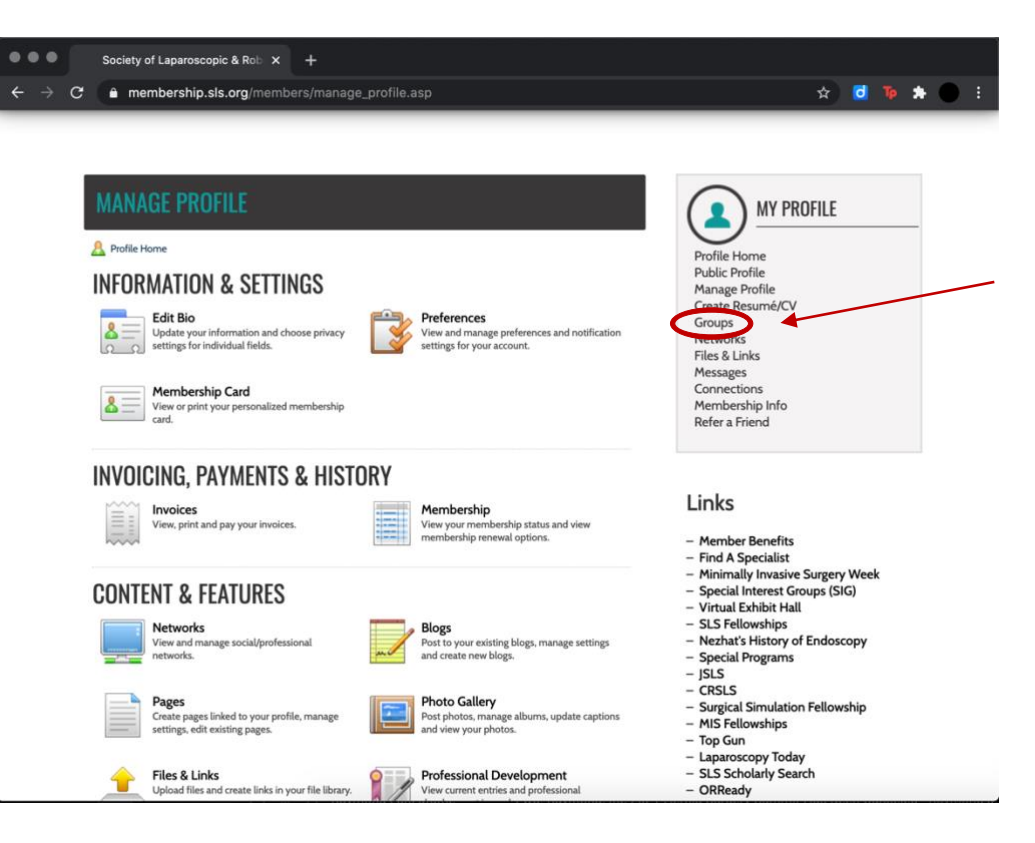

3. Select "SLS Special Interest Groups (SIG)" under "Group Permissions".

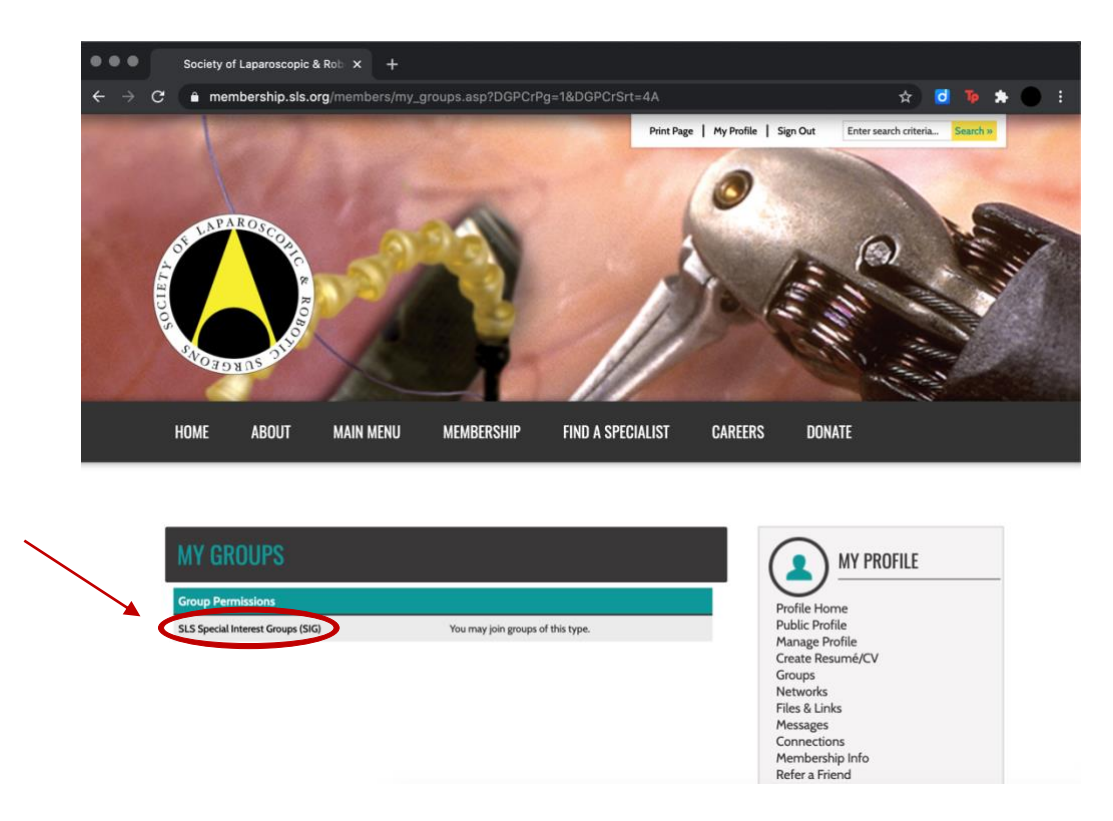

4. On the "Community Groups" page, scroll down to select the name of group you would like to view. (Group names are highlighted in a blue bar as shown below.)

| COMMUNITY CROUPS   The Society of Lapacescopic R Bobotic Surgeons (SLS) Special Interest Groups (SG) upport the year. At the pre-projection of insister members of the Sing present the population is detection and insister. Members of the Sing present the population is detection and insister. Members of the Sing present the population is detection and insister. Members of the Sing present the population is detection and insister. Members of the Sing present the population is detection and insister.   Provide Sing and Provide Sing present the population is the same porter Sing present the population is detection and isolation.   Provide Sing and the Sing present the population is the same porter Sing present the population is detection.   Provide Sing and the Sing present Corupt Sing isolation is the same porter Sing present the population is detection.   Provide Sing Present Corupt Sing isolation isonation.   Provide Sing Present Corupt Sing isonation isonation.   Provide Sing Present Corupt Sing Present The population.   Provide Sing Present Corupt Sing Present The population.   Provide Sing Present Corupt Sing Present The population.   Provide Sing Present Corupt Sing Present The population.   Provide Sing Present Corupt Sing Present The population.   Provide Sing Present Corupt Sing Present The population.   Provide Sing Present Sing Present The population.   Provide Sing Present Sing Present Sing Present The population.   Provide Sing Present Sing Present Sing Present Sing Present Present Sing Present Sing Present Sing Present Sing Present Sing Present Sing Present Sing Present Sing Present Sing Present Sing Present Sing Present Sing Present Sing Present Sing Present Sing Present Sing Present Sing Present Sing Present Sing Present Si                                                                                                    | MY PROFILE                                                       |
|----------------------------------------------------------------------------------------------------|------------------------------------------------------------------|
| Community Groups - Society (*) *   Community Groups - Society (*) *   Cons *   Cons *   Cons *   Cons *   Cons *   Cons *   Cons *   Cons *   Cons *   Cons *   Cons *   Cons *   Cons *   Cons *   Cons *   Cons <th></th>                                                                                                    |                                                                  |
| preparing physicians for the future. Market in the Stars for the future.   The StGS "meet" and communicate online via email and groups throughout the year. At the members' convenience, they have the opportunity to communicate with colleagues from all over the world who share the same professional interests.   Participation on the Special Interest Groups (StG) is open to current SLS members. To join a Special Interest Groups (StG) is open to current SLS members. To join a Special Interest StG) (StG) is open to current SLS members. The special Interest Groups (StG) (StG) is open to current SLS members. To join a Special Interest Groups (StG) (StG) (StG) (StG) (StG) (StG) (StG) (StG) (StG) (StG) (StG) (StG) (StG) (StG) (StG) (StG) (StG) (StG) (StG) (StG) (StG) (StG) (StG) (StG) (StG) (StG) (StG) (StG) (StG) (StG) (StG) (StG) (StG) (StG) (StG) (StG) (StG) (StG) (StG) (StG) (StG) (StG) (StG) (StG) (StG                                                           | rofile Home<br>ublic Profile                                     |
| members convenience, they have the opportunity to communicate with colleagues from all over<br>the world who share the same professional interest. Mr.   Participation on the Special Interest Groups (SIG) is open to current SLS members. To join a<br>Special Interest Group, citchiner to submit the form. Mr.   SPECIAL INTEREST GROUPS: Lin   Pediatric Surgery Lin   Urologic - M.   Barlattics - M.   Castrointestinal: - Special   · CEDD/Hepatobiliary Disease/Cholecystectomy - Special   · Centrointeriosit/Ovarian/Infertility/Fertility - Special   · Private Statistics - Rin   · Community Groups - Society : X +   • members/hip.sls.org (members/group_select.asp?type=17246   Addominal/Petvic Pain/Adhesions - Special   · Community Groups - Society : X +   • members/hip.sls.org (members/group_select.asp?type=17246   Addominal/Petvic Pain/Adhesions - Special   · Connunity Groups - Society : X +   • members/hip.sls.org (members/group_select.asp?type=17246   Addominal/Petvic Pain/Adhesions - Special   · Connunity Groups - Society : X +   • members/hip.sls.org/members/group_select.asp?type=17246   Addominal/Petvic Pain/Adhesions - Special   · Connunity Groups - Society : X +   • members/hip.sls.org/members/group_select.asp?type=17246   Addominal/Petvic Pain/Adhesions - Groupsetencies/Fellowship & Education/Simulation & Training   · Districtionse/Ovarian/Infertility/Fertility > - Groupsetencies/Fe                                                                                                    | anage Profile<br>reate Resumé/CV<br>roups                        |
| Participation on the Special Interest Groups (SIG) is open to current SLS members. To join a Special Interest Group, slick here, to submit the form. SPECIAL INTEREST GROUPS: Pediatric Surgery Licologic Barlatrics Colon Colon Col   | etworks<br>les & Links<br>lessages                               |
| SPECIAL INTEREST GROUPS:<br>Pediatric Surgery Life Opgic  Analytic Solution  Castrointestinal:  Colon  Connectionsis/Ovarian/Infertility/Fertility  Connectionsis/Ovarian/Infertility/Fertility  Connection | onnections<br>embership Info<br>efer a Friend                    |
| Pediatric Surgery Lin   Urologic - M   Bariatrics - M   Gastrointestinal: - Colon   - Colon - Y   - SerD/Hepatobiliary Disease/Cholecystectomy - Y   Synecology: - Indometriosis/Ovarian/Infertility/Fertility - P   - Firlioscopy/Transvaginal Enelscopy - S   - Firlioscopy/Mannay@helverine Bleeding/Hysterectomy - S   - Hysteroscopy - N   - Notempetencies/Polarian/Infertility/Fertility - S   - Firlioscopy/Mannay@helverine Bleeding/Hysterectomy - S   - Hysteroscopy - N   - Community Groups - Society © X -   - Membership.sls.org/members/group_select.asp?type=17246 - NEW   28 Registered Members -   Bariatrics > -   1 Registered Members -   2 -   1 Registered Members -   - Core Competencies/Education/Simulation & Training -   - S -   108 Registered Members -   2 -   108 Registered Members -   - Endometriosis/Ovarian/Infertility/Fertility >   100 Registered Members   Endometriosis/Ovarian/Infertility/Fertility >   100 Registered Members   Endometriosis/Ovarian/Infertility/Fertility >   100 Registered Members   Endometriosis/Ovarian/Infertility/Fertility >   100 Registered Members   Endometriosis/Ovarian/Infertility/Fertility >   100 Registered Members   Endometri                                                                                                    |                                                                  |
| Juriogic     - M       Barlatrics     - File       Barlatrics     - File       Colon     - Signature       Colon     - Signature       Colon     - Signature       Colon     - Signature       Colon     - Signature       Colon     - Signature       Colon     - Signature       Colon     - Signature       Colon     - Signature       Colon     - Signature       Colon     - Signature       Colon     - Signature       Colon     - Signature       Colon     - Signature       Community Groups - Society © X     +       Immobership.sis.org (members/group_select.asp?type=17246       Abdominal/Petric Pain/Adhesions >     - Signature       Community Groups - Society © X     +       Immobership.sis.org (members/group_select.asp?type=17246       Abdominal/Petric Pain/Adhesions >     - Signature       I28 Registered Members     - Signature       I28 Registered Members     - Signature       I28 Registered Members     - Signature       Colon >     - Signature       I08 Registered Members     - Signature       Endometricsis/Ovarian/Infertility/Fertility >       I00 Registered Members     - Signature       Endometricsis/Ovarian/In                                                                                                    | nks                                                              |
| Gastrointestinal: Colon Contentional: Colon Contentional: Colon Contentional: Contentional: Contenti   | 1ember Benefits<br>ind A Specialist                              |
| <ul> <li>Colon</li> <li>Colon</li> <li>GERD/Hepatobiliary Disease/Cholecystectomy</li> <li>Signecology:</li> <li>Endometriosis/Ovarian/Infertility/Fertility</li> <li>Fertiloscopy/Tansvaginal Endoscopy</li> <li>Fibroids/Abnormal Uterine Bleeding/Hysterectomy</li> <li>Hysteroscopy</li> <li>Hysteroscopy</li> <li>Abdominal/Petric Pain/Adhesions</li> <li>Cancer Surgery (Multispecialty)</li> <li>O</li> <li>Cancer Surgery (Multispecialty)</li> <li>I Registered Members</li> <li>Colon &gt;</li> <li>108 Registered Members</li> <li>Endometriosis/Ovarian/Infertility/Fertility &gt;</li> <li>100 Registered Members</li> <li>Endometriosis/Ovarian/Infertility/Fertility &gt;</li> <li>100 Registered Members</li> <li>Endometriosis/Ovarian/Infertility/Fertility &gt;</li> <li>100 Registered Members</li> <li>Endometriosis/Ovarian/Infertility/Fertility &gt;</li> <li>100 Registered Members</li> <li>Endometriosis/Ovarian/Infertility/Fertility &gt;</li> <li>100 Registered Members</li> <li>Endometriosis/Ovarian/Infertility/Fertility &gt;</li> <li>100 Registered Members</li> <li>Endometriosis/Ovarian/Infertility/Fertility &gt;</li> <li>100 Registered Members</li> <li>Endometriosis/Ovarian/Infertility/Fertility &gt;</li> <li>100 Registered Members</li> <li>Endometriosis/Ovarian/Infertility/Fertility &gt;</li> <li>100 Registered Members</li> <li>Endometriosis/Ovarian/Infertility/Fertility &gt;</li> <li>100 Registered Members</li> <li>Endometriosis/Ovarian/Infertility/Fertility &gt;</li> <li>100 Registered Members</li> <li>Second Members</li> <li>Second Members<td>Ainimally Invasive Surgery Week<br/>Special Interest Groups (SIG)</td></li></ul>                                                                                                  | Ainimally Invasive Surgery Week<br>Special Interest Groups (SIG) |
| GERKU/mepatobiliary Disease/Lholecystectomy     A     Synecology:     Endometricis/Ovarian/Infertility/Fertility     Fertiloscopy/Transvaginal Endoscopy     Fibroids/Abnormal Uterine Bleeding/Hysterectomy     Fibroids/Abnormal Uterine Bleeding/Hysterectomy     Fibroids/Abnormal Uterine Bleeding/Hysterectomy     Fibroids/Abnormal Uterine Bleeding/Hysterectomy     Abdominal/Pelvic Pain/Adhesions     Cancer Surgery (Multispeciality)     Core Competencies/Felvesians     Abdominal/Pelvic Pain/Adhesions     Surgery (Multispeciality)     Concercompetencies/Felvesians     Surgery (Multispeciality)     Surgery     Surgery (Multispeciality)     Surgery     Surgery (Multispeciality)     Surgery     Surgery (Multispeciality)     Surgery     Surgery (Multispeciality)     Surgery     Surgery (Multispeciality)     Surgery     Surgery     Surgery (Multispeciality)     Surgery     Surgery             | /irtual Exhibit Hall                                             |
| Synecology: - Synecology: - Sy   | lezhat's History of Endoscopy                                    |
| <ul> <li>Endometriosis/Ovarian/Infertility/Fertility</li> <li>Ferdiocopy/Transvaginal Endoscopy</li> <li>Fibroids/Abnormal Uterine Bleeding/Hysterectomy</li> <li>Fibroids/Abnormal Uterine Bleeding/Hysterectomy</li> <li>Fibroids/Abnormal Uterine Bleeding/Hysterectomy</li> <li>Fibroids/Abnormal Uterine Bleeding/Hysterectomy</li> <li>Fibroids/Abnormal Uterine Bleeding/Hysterectomy</li> <li>Fibroids/Abnormal Uterine Bleeding/Hysterectomy</li> <li>Fibroids/Abnormal Uterine Bleeding/Hysterectomy</li> <li>Fibroids/Petric Pain/Adhesions</li> <li>Cancer Surgery (Multispeciality)</li> <li>Community Groups - Society c × +</li> <li>membership.sls.org/members/group_select.asp?type=17246</li> </ul> Abdominal/Petric Pain/Adhesions <ul> <li>Ei</li> <li>Abdominal/Petric Pain/Adhesions</li> <li>Ei</li> <li>Fibroids/Fibroids/Fibro</li></ul> | pecial Programs                                                  |
| Fibroids/Abnormal Uterine Bleeding/Hysterectomy     Hysteroscopy     Struct Decidence of Pain/Adhesions     Cancer Surgery (Multispeciality)     Core Competencies/Fellowship & Education/Simulation & Training     Struct Decidence of Pain/Adhesions     Struct Decidence of Pain/Adhesions         | IRSLS                                                            |
| Hysteroscopy     A     Multi-Disciplinary:     Abdominal/Pelvic Pain/Adhesions     Cancer Surgery (Multispeciality)     Community Groups - Society c × +     a     membership.sls.org/members/group_select.asp?type=17246     Modominal/Pelvic Pain/Adhesions     Exact Data Adhesions     Exact Data Adhesions     Society     Abdominal/Pelvic Pain/Adhesions     Exact Data Adhesions     Society     Abdominal/Pelvic Pain/Adhesions     Society     Administry     Society     Administry     Society     Administry     Society     Administry     Society     Administry     Society     Administry     Administry     Society     Society     Society     Society     Administry     Society     Society     Soci        | Surgical Simulation Fellowship                                   |
| Multi-Disciplinary:       - La         • Abdominal/Petvic Pain/Adhesions       - SI         • Core Competencies/Fellowship & Education/Simulation & Training       - SI         • Core Competencies/Fellowship & Education/Simulation & Training       - SI         • membership.sls.org/members/group_select.asp?type=17246       - Network         Abdominal/Petvic Pain/Adhesions >       - Network         128 Registered Members       E.         91 Registered Members                                                                                                    | AIS Fellowships                                                  |
| Abdominal/Pelvic Pain/Adhesions     Cancer Surgery (Multispecialty)     Core Competencies/Education/Simulation & Training     Sector Device Markets     Control Pelvic Pain/Adhesions     Pelvic Pain/Adhesions     Pelvic Pa        | aparoscopy Today                                                 |
| Cancer Surgery (Multispeciality)     Core Competencies/Education/Simulation & Training     Control Multispeciality)     Control Multispeciality     Second Members     Endometricols/Covarian/Infertility/Fertility >     100 Registered Members     Endometricols/Covarian/Infertility/Fertility >     100 Registered Members     Endometricols/Covarian/Infertility/Fertility >     100 Registered Members     Second Members     Control Multispeciality)     Second Members     Control Members     Second Members     Endometricols/Covarian/Infertility/Fertility >     100 Registered Members     Second Members     Second Membe        | LS Scholarly Search                                              |
| Conmunity Groups - Society o × +  Community Groups - Society o × +  Community Groups - Society o × +  Community Groups - Society o × +  Community Groups - Society o × +  Community Groups - Society o × +  Community Groups - Society o × +  Registered Members Example: Society o × +  Community Groups - Society o × +  Community Groups - Society o × +  Community Groups - Society o × +  Community Groups - Society o × +  Community Groups - Society o × +  Community Groups - Society o × +  Community Groups - Society o × +  Community Groups - Society o × +  Community Groups - Society o × +  Community Groups - Society o × +  Community Groups - Society o × +  Community Groups - Society o × +  Community Groups - Society o × +  Community Groups - Society -   FEATURE -   Community Groups - Society -   Community Groups -   Good -   Community Groups -   Good -   Community Groups -    | DRReady<br>SISTV                                                 |
| Community Groups - Society • × + <ul> <li>membership.sls.org/members/group_select.asp?type=17246</li> </ul> Abdominal/Petvic Pain/Addesions >           128 Registered Members           Barlatrics >                                                                                                    | revention 2. Management                                          |
|                                                                                                    |                                                                  |
| Abdominal/Petvic Pain/Adhesions >       NEWE         128 Registered Members       E.         Bariatrics >       j.1         71 Registered Members       j.1         Cancer Surgery (Multispecialty) >       j.4         91 Registered Members       e.1         Colon >       e.1         108 Registered Members       e.1         Colon >          108 Registered Members       E.         Endometriosis/Ovarian/Infertility/Fertility >          100 Registered Members       Endometriosis/Ovarian/Infertility/Fertility >         100 Registered Members       58 Registered Members         Endometriosis/Ovarian/Infertility/Fertility >          100 Registered Members       58 Registered Members         Fernale Petvic Medicine & Reconstructive Surgery >          58 Registered Members       58 Registered Members                                                                                                    | x 🖬 🍹                                                            |
| 128 Registered Members       IIIIIIIIIIIIIIIIIIIIIIIIIIIIIIIIIIII                                                                                                    | IFST MEMBERS                                                     |
| Barlatrics >       E.         J1 Registered Members       J. 1         Cancer Surgery (Multispecialty) >       J. 1         91 Registered Members       e.         Colon >                                                                                                    | LOT MEMDENS                                                      |
| 71 Registered Members       [,1]         Cancer Surgery (Multispecialty) >       [,1]         91 Registered Members       [,4]         92 Registered Members       [,4]         108 Registered Members       [,4]         108 Registered Members       [,4]         108 Registered Members       [,4]         109 Registered Members       [,4]         109 Registered Members       [,4]         100 Registered Members       [,4]         100 Registered Members       [,4]         100 Registered Members       [,4]         100 Registered Members       [,4]         100 Registered Members       [,4]         58 Registered Members       [,4]         58 Registered Members       [,4]                                                                                                    | . Toloza                                                         |
| Cancer Surgery (Multispeciality) >   Cancer Surgery (Multispeciality) >   1 A  1 Registered Members  Colon >  108 Registered Members  Endometriosis/Ovarian/infertility/Fertility >  100 Registered Members  Endometriosis/Ovarian/infertility/Fertility >  100 Registered Members  Fernale Pelvic Medicine & Reconstructive Surgery >  58 Registered Members  58 Registered Members                                                                                                    | Tsai                                                             |
| 91 Registered Members Colon > 108 Registered Members FEATU Core Competencies/Education/Simulation & Training >> 88 Registered Members Endometriosis/Ovarian/Infertility/Fertility >> 100 Registered Members Female Pelvic Medicine & Reconstructive Surgery >> 58 Registered Members 58 Registered Members                                                                                                    | Alvarez Soto                                                     |
| Colon »       IO8 Registered Members         IO8 Registered Members       FEATURE         88 Registered Members       IO0 Registered Members         Findometriosis/Ovarian/Infertility/Fertility »       IO0 Registered Members         Fernale Pelvic Medicine & Reconstructive Surgery »       S8 Registered Members         58 Registered Members       S8 Registered Members                                                                                                    | . muallemi                                                       |
| 108 Registered Members       FEATURE         Core Competencies/Education/Simulation & Training >>       88 Registered Members         88 Registered Members       100 Registered Members         Female Pelvic Medicine & Reconstructive Surgery >>       58 Registered Members         58 Registered Members       58 Registered Members                                                                                                    |                                                                  |
| Core Competencies/Education/Simulation & Training »<br>88 Registered Members<br>Endometriosis/Ovarian/Infertility/Fertility »<br>100 Registered Members<br>Fernale Pelvic Medicine & Reconstructive Surgery »<br>58 Registered Members                                                                                                    | URED MEMBERS                                                     |
| 88 Registered Members Endometriosis/Ovarian/infertility/Fertility >> 100 Registered Members Fernale Pelvic Medicine & Reconstructive Surgery >> 58 Registered Members                                                                                                    |                                                                  |
| Endometriosis/Ovarian/Infertility/Fertility »<br>100 Registered Members<br>Fernale Pelvic Medicine & Reconstructive Surgery »<br>58 Registered Members                                                                                                    |                                                                  |
| 100 Registered Members Female Pelvic Medicine & Reconstructive Surgery » 58 Registered Members                                                                                                    |                                                                  |
| Female Pelvic Medicine & Reconstructive Surgery » 58 Registered Members                                                                                                    |                                                                  |
| 58 Registered Members                                                                                                    |                                                                  |
|                                                                                                    |                                                                  |
| Fertiloscopy/Transvaginal Endoscopy »                                                                                                    |                                                                  |
| 19 Registered Members                                                                                                    |                                                                  |

5. Once on the group page, group-specific pages can be viewed, such as, "Group Directory", "Blogs", and "Forums". (Please note: in order to post on a group blog or forum, the signedin profile must be a member of that group.)

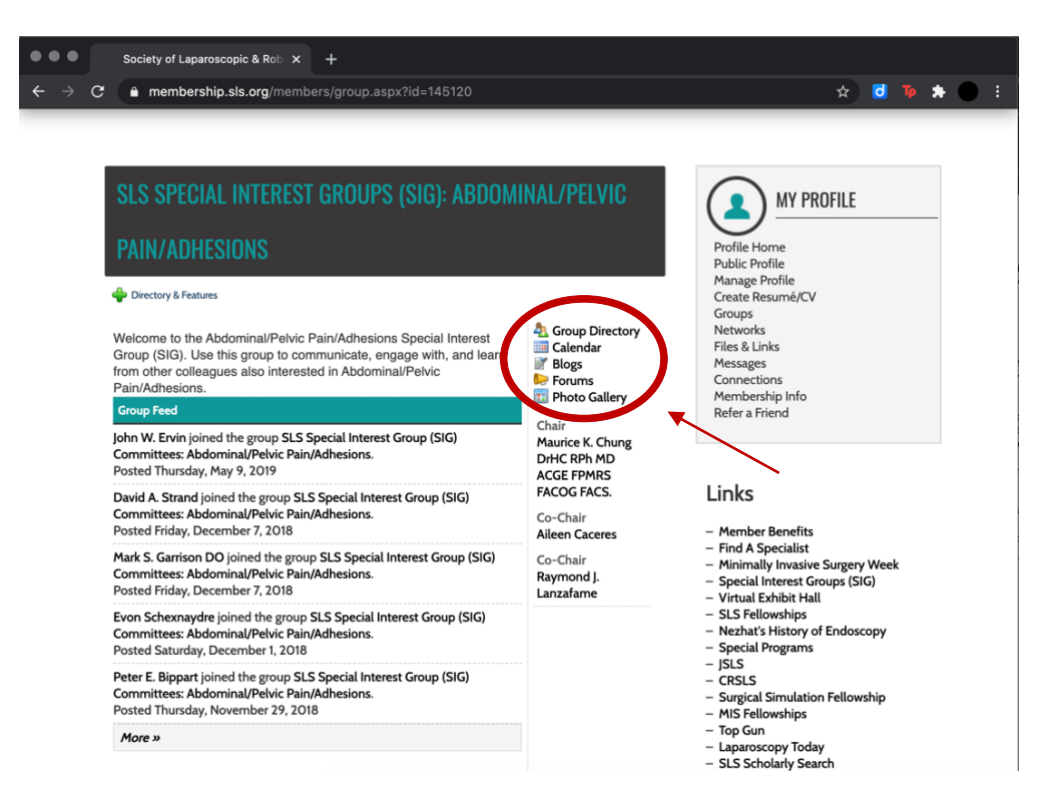

## How to Access SLS Special Interest Group Forums Directly

1. Go to <u>https://membership.sls.org/page/SIGforums</u> and sign-in to your member profile. (If you are not a current SLS member, you will need to join or renew your membership in order to view members-only content.)

|                                                                                           | 11/                                                                      | Children and Children and Child |
|-------------------------------------------------------------------------------------------|--------------------------------------------------------------------------|----------------------------------------------------------------------------------------------------|
|                                                                                           |                                                                          |                                                                                                    |
| U MEMBERSHIP                                                                              | FIND A SPECIALIST CAREERS                                                | S DONATE                                                                                                    |
| ly areas and to renew your<br>d you are unable to reset it<br>r office hours are Monday t | membership.<br>via the "Reset Password" link<br>through Friday, 9:00am - | Links<br>- Member Benefits<br>- Find A Specialist<br>- Minimally Invasive Surgery Week<br>- Special Interest Groups (SIG)<br>- Virtual Exhibit Hall<br>- SLS Pellowships<br>- ISLS<br>- CRSLS<br>- Surgical Simulation Fellowship<br>- MIS Fellowships<br>- Top Gun<br>- Laparoscopy Today<br>- SLS Scholarly Search                                                                                                    |
|                                                                                           |                                                                          |                                                                                                    |

2. On the "Special Interest Group (SIG) Forums" page, select the name of group forum you would like to access.

| ● ● ● Special Interest Group (SIG) Fo X +                           |                                                     |
|---------------------------------------------------------------------|-----------------------------------------------------|
| ← → C â membership.sls.org/general/custom.asp?page=SIGforums        | 🖈 🖸 🍺 🖈 🌑 :                                         |
|                                                                     |                                                     |
| SPECIAL INTEREST GROUP (SIG) FORUMS                                 | MY PROFILE                                          |
| SPECIAL INTEREST GROUP FORUMS:                                      | Definitions                                         |
| Bariatrics                                                          | Public Profile                                      |
|                                                                     | Manage Profile                                      |
| Military Surgery                                                    | Groups                                              |
| Pediatric Surgery                                                   | Networks                                            |
| Uralogic                                                            | Messages                                            |
| a a a a a a a a a a a a a a a a a a a                               | Connections                                         |
| Gastrointestinal:                                                   | Membership Info                                     |
| - Colon                                                             | Refer a Friend                                      |
| GERD/Hepatobiliary Disease/Cholecystectomy                          |                                                     |
| Gynecology:                                                         |                                                     |
| <ul> <li>Endometriosis/Ovarian/Infertility/Fertility</li> </ul>     | Links                                               |
| <ul> <li>Fertiloscopy/Transvaginal Endoscopy</li> </ul>             | LINKS                                               |
| <ul> <li>Fibroids/Abnormal Uterine Bleeding/Hysterectomy</li> </ul> |                                                     |
| Hysteroscopy                                                        | <ul> <li>Member Benefits</li> </ul>                 |
|                                                                     | <ul> <li>Find A Specialist</li> </ul>               |
| Multi-Disciplinary:                                                 | <ul> <li>Minimally Invasive Surgery Week</li> </ul> |
| Abdominal/Petvic Pain/Adhesions                                     | <ul> <li>Special Interest Groups (SIG)</li> </ul>   |
| Cancer Surgery (Multispecialty)                                     | - Virtual Exhibit Hall                              |
| Core Competencies/Fellowship & Education/Simulation & Training      | - SLS Fellowships                                   |
| Female Petvic Medicine and Reconstructive Surgery                   | - Nezhat's History of Endoscopy                     |
| Herma     HE Ricethies & Level Issuer                               | - Special Programs                                  |
| MIS DIDECTICS & LEGAL ISSUES     MOTES   ESS STATISTICS             | - 13L3<br>- CDSI S                                  |
| ROTES, LESS, SPA and Single Port Surgery     Bobotic Surgery        | - Surgical Simulation Fellowshin                    |
| - Robotic Surgery                                                   | - MIS Fellowships                                   |
| Winnen in MIS                                                       | - Ton Gun                                           |
|                                                                     | - Lanarosconu Today                                 |
|                                                                     |                                                     |

3. To post in the group forum, select "New Topic", fill in the subject line and text box, and submit post. (Please note: in order to post on a group forum, the signed-in profile must be a member of that group.)

|                                                                                                    | * 💆 🐌 *                                                                                                    |
|----------------------------------------------------------------------------------------------------|----------------------------------------------------------------------------------------------------|
| WOJANDS ALSO                                                                                                    | the start of the                                                                                                    |
|                                                                                                    | 1 the                                                                                                    |
| HOME ABOUT MAIN MENU MEMBERSHIP FIND A SPECIALIST CA                                                                                                    | REERS DONATE                                                                                                    |
|                                                                                                    |                                                                                                    |
|                                                                                                    |                                                                                                    |
| GENERAL DISCUSSION                                                                                                    | MY PROFILE                                                                                                    |
| 🔮 Group Home 🛛 🌳 Directory & Features 🛛 🖓 Options                                                                                                    | Profile Home                                                                                                    |
| SLS Special Interest Groups (SIG): Bariatrics Forum Index » General Discussion                                                                                                    | Public Profile<br>Manage Profile                                                                                                    |
| Aoderator(s): Page 1 of 1 Rew Topic  Forum Actions                                                                                                    | Create Resumé/CV<br>Groups                                                                                                    |
|                                                                                                    | Networks<br>Files & Links                                                                                                    |
| No topics have been posted in this forum.                                                                                                    | Messages<br>Connections<br>Membership Info                                                                                                    |
|                                                                                                    | Refer a Friend                                                                                                    |
|                                                                                                    |                                                                                                    |
|                                                                                                    | Links                                                                                                    |
|                                                                                                    | <ul> <li>Member Benefits</li> <li>Find A Specialist</li> </ul>                                                                                                    |
|                                                                                                    | <ul> <li>Minimally Invasive Surgery Week</li> <li>Special Interest Groups (SIG)</li> </ul>                                                                                                    |
|                                                                                                    | - Virtual Exhibit Hall                                                                                                    |
|                                                                                                    |                                                                                                    |
|                                                                                                    |                                                                                                    |
| Sociaty of Lanaroscopic & Poly X +                                                                                                    |                                                                                                    |
| Society of Laparoscopic & Rob × +<br>membership.sls.org/forums/PostEdit.aspx?forum=178248                                                                                                    | x d D 🛊                                                                                                    |
| Society of Laparoscopic & Rob x +<br>membership.sls.org/forums/PostEdit.aspx?forum=178248                                                                                                    | x d D 🛊                                                                                                    |
| Society of Laparoscopic & Rob × +<br>membership.sls.org/forums/PostEdit.aspx?forum=178248  NEW TOPIC                                                                                                    | ☆ d ™ ★                                                                                                    |
| Society of Laparoscopic & Rob × +  membership.sls.org/forums/PostEdit.aspx?forum=178248  NEW TOPIC  SL5 Special Interest Groups (SIG): Bariatrics Forum Index » General Discussion                                                                                                    | ☆ @ Te ★                                                                                                    |
| Society of Laparoscopic & Rob x +<br>membership.sls.org/forums/PostEdit.aspx?forum=178248<br>NEW TOPIC<br>SLS Special Interest Groups (SIG): Bariatrics Forum Index » General Discussion<br>Subject *                                                                                                    | ☆ d                                                                                                    |
| Society of Laparoscopic & Rob × +            membership.sls.org/forums/PostEdit.aspx?forum=178248          NEW TOPIC         SL5 Special Interest Groups (SIG): Bariatrics Forum Index » General Discussion         Subject •            dtach Video          Discussion                                                                                                    | ★ C To ★<br>WY PROFILE<br>Profile Home<br>Public Profile<br>Manage Profile<br>Create Resumé/CV                                                                                                    |
| Society of Laparoscopic & Rob       ×       +            membership.sls.org/forums/PostEdit.aspx?forum=178248          NEW TOPIC         SLS Special Interest Groups (SIG): Bariatrics Forum Index » General Discussion         Subject *         Attach Video         Paste embed code from YouTube or other video sharing service.                                                                                                    | ★ ©<br>★<br>WY PROFILE<br>Profile Home<br>Public Profile<br>Manage Profile<br>Create Resumé/CV<br>Groups<br>Networks<br>Networks<br>State                                                                                                    |
| Society of Laparoscopic & Rob × + membership.sls.org/forums/PostEdit.aspx?forum=178248  NEW TOPIC  StJ Special Interest Groups (SIG): Bariatrics Forum Index » General Discussion  Subject* Attach Video Paste embed code from YouTube or other video sharing service.  The main of the main of the ma          | ☆ ⓓ IP ★ MY PROFILE Profile Home Public Profile Manage Profile Create Resumé/CV Groups Networks Files & Links Messages Comportions                                                                                                    |
| Society of Laparoscopic & Ro: × +         membership.sls.org/forums/PostEdit.aspx?forum=178248         DEW TOPIC         SLS Special Interest Groups (SIG): Bariatrics Forum Index » General Discussion         Subject *         Attach Video         Paste embed code from YouTube or other video sharing service.         Image: Image: Imag                                                                                                    | ★ C To ★<br>WY PROFILE<br>Profile Home<br>Public Profile<br>Create Resumé/CV<br>Groups<br>Networks<br>Files & Links<br>Messages<br>Connections<br>Membership Info<br>Refer a Friend                                                                                                    |
| Society of Laparoscopic & Ro: × +            membership.sls.org/forums/PostEdit.aspx?forum=178248             MEW TOPIC          SLS Special Interest Groups (SIG): Bariatrics Forum Index » General Discussion          Subject *          Attach Video         Paste embed code from YouTube or other video sharing service.         Image: Normal → Times → 16px → Image: A → O →          Q → E                                                                                                    | ★<br><b>WY PROFILE</b><br>WY PROFILE<br>Profile Home Public Profile Manage Profile Create Resumé/CV Groups Networks Files & Links Messages Connections Messages Connections Messenbership Info Refer a Friend                                                                                                    |
| Society of Laparoscopic & Ro: ×       +            membership.sls.org/forums/PostEdit.aspx?forum=178248          DEW TOPIC         SLS Special Interest Groups (SIG): Bariatrics Forum Index » General Discussion          Subject          Attach Video         Paste embed code from YouTube or other video sharing service.         Image: Image: Ima                                                                                                    | ★ C T<br>★ MY PROFILE<br>Trofile Home<br>Public Profile<br>Manage Profile<br>Manage Pr |
| Society of Laparoscopic & Ro: ×       +            membership.sls.org/forums/PostEdit.aspx?forum=178248          DEUS Special Interest Groups (SIG): Bariatrics Forum Index » General Discussion         Subject *         Attach Video         Paste embed code from YouTube or other video sharing service.         Image: Image: Im                                                                                                    | ★<br>The second second                                                                                                    |
| Society of Laparoscopic & Re: ×       ↓            membership.sls.org/forums/PostEdit.aspx?forum=178248          DEW TOPIC         SLS Special Interest Groups (SIG): Bariatrics Forum Index » General Discussion          Subject *         Attach Video         Paste embed code from YouTube or other video sharing service.         Image: Normal • Times • 16px • Image: A • O • Image: Other Action of the state of the state of the                                                                                                    | ★ 2<br>★<br>★<br>★<br>★<br>★<br>★<br>★<br>★<br>★<br>★                                                                                                    |
| Society of Laparoscopic & Re: ×       +            membership.sls.org/forums/PostEdit.aspx?forum=178248          DEW TOPIC         StS Special Interest Groups (SIG): Bariatrics Forum Index » General Discussion         Subject *         Attach Video         Paste embed code from YouTube or other video sharing service.         Image: Image: Im                                                                                                    | <ul> <li>★</li> <li>★</li></ul>                                                                                                    |
| Society of Laparoscopic & Re: ×       +            membership.sls.org/forums/PostEdit.aspx?forum=178248          Description         Subject •         Attach Video         Paste embed code from YouTube or other video sharing service.         Image: Image:                                                                                                    | <ul> <li>★</li> <li>★</li></ul>                                                                                                    |
| Society of Laparoscopic & Re: ×       +            membership.sls.org/forums/PostEdit.aspx?forum=178248          DEMONDATION         SLS Special Interest Groups (SIG): Bariatrics Forum Index » General Discussion          Subject *         Attach Video         Paste embed code from YouTube or other video sharing service.         Image: Image: Image                                                                                                    | <ul> <li>★</li> <li>★</li></ul>                                                                                                    |
| Society of Laparoscopic & Ret: ×       +         membership.sls.org/forums/PostEdit.aspx?forum=178248         DEW TOPIC         SLS Special Interest Groups (SIG): Bariatrics Forum Index » General Discussion         Subject*         Attach Video         Paste embed code from YouTube or other video sharing service.         Image: Normal → Times → 16px → Image: A → O → Image: A → O → Image: A → Image: A → Image: A → Image: A → Image: A → Ima                                                                                                    | <page-header></page-header>                                                                                                    |
| <pre>Society of Laparoscopic &amp; Ro: ★  membership.sls.org/forums/PostEdit.aspx?forum=178248  EVEW TOPIC  StS Special Interest Groups (SIG): Bariatrics Forum Index » General Discussion  Subject* Attach Video Paste embed code from YouTube or other video sharing service.  If the set of the set of th</pre> | <ul> <li>✓ ✓ ✓ ✓ ✓ ✓</li> <li>✓ ✓ ✓ ✓ ✓</li> <li>✓ ✓ ✓ ✓ ✓</li> <li>✓ ✓ ✓ ✓ ✓</li> <li>✓ ✓ ✓ ✓ ✓</li> <li>✓ ✓ ✓ ✓ ✓</li> <li>✓ ✓ ✓ ✓</li> <li>✓ ✓ ✓ ✓</li> <li>✓ ✓ ✓ ✓</li> <li>✓ ✓ ✓</li> <li>✓ ✓ ✓</li> <li>✓ ✓ ✓</li> <li>✓ ✓ ✓</li> <li>✓ ✓</li> <li>✓</li></ul>                                                                                                    |
| Society of Laparoscopic & Rei: *   membership.sls.org/forums/PostEdit.aspx?forum=178248 <b>SEX Special Interest Groups (SIG): Bariatrics Forum Index » General Discussion</b> Subject *   Attach Video     Pate embed code from YouTube or other video sharing service.     Image(s) and/or File(s)                                                                                                    | <ul> <li>✓ ✓ ✓ ✓ ✓ ✓ ✓ ✓ ✓ ✓ ✓ ✓ ✓ ✓ ✓ ✓ ✓ ✓ ✓</li></ul>                                                                                                    |